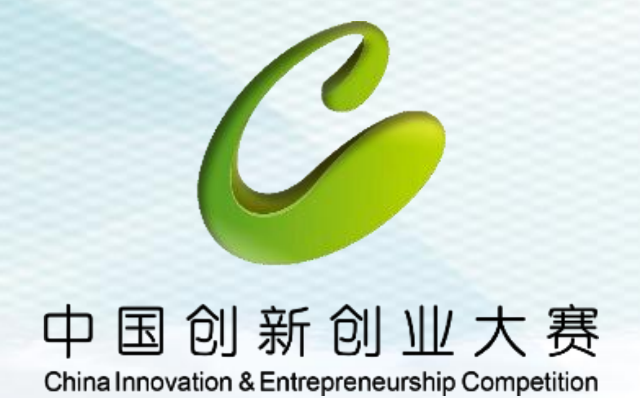

2020 第九届中国创新创业大赛(河北赛区) 暨第八届河北省创新创业大赛

# 大赛网络系统操作培训

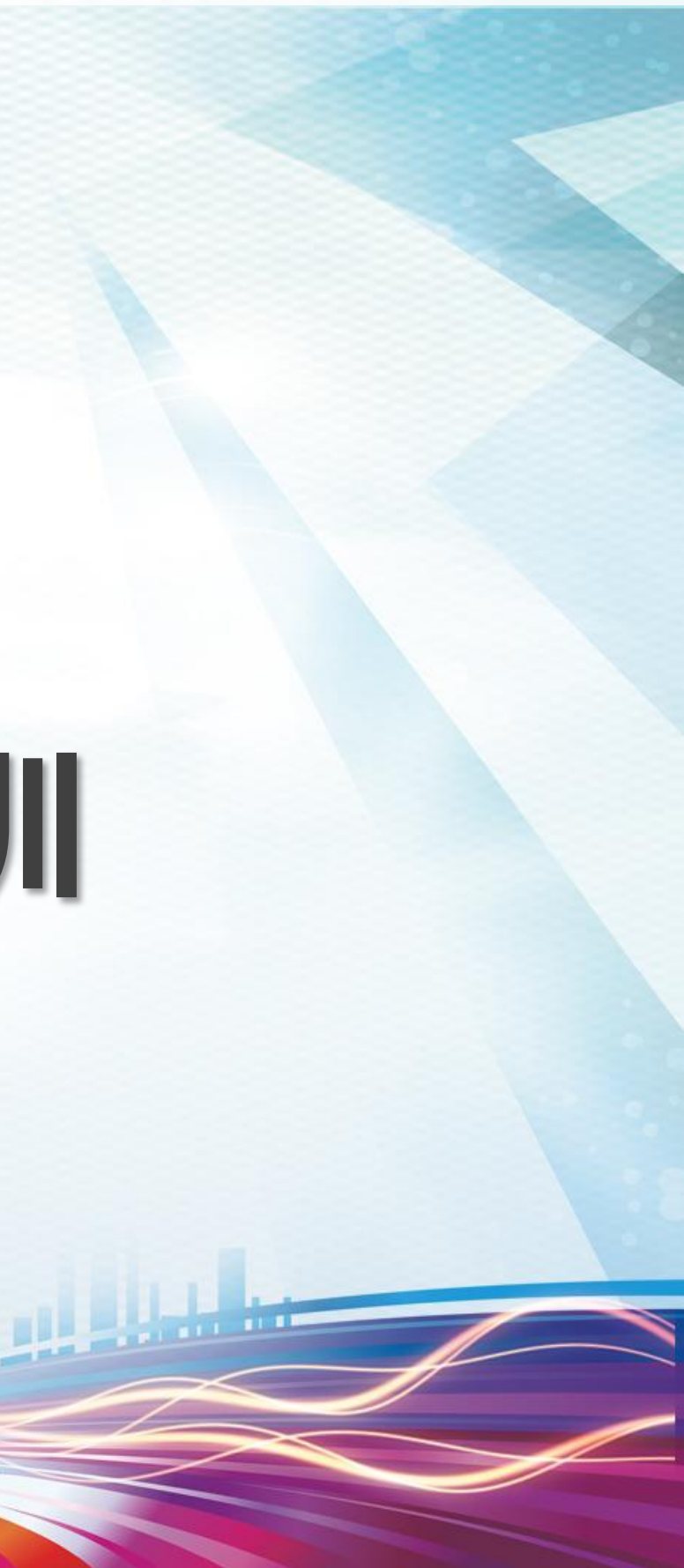

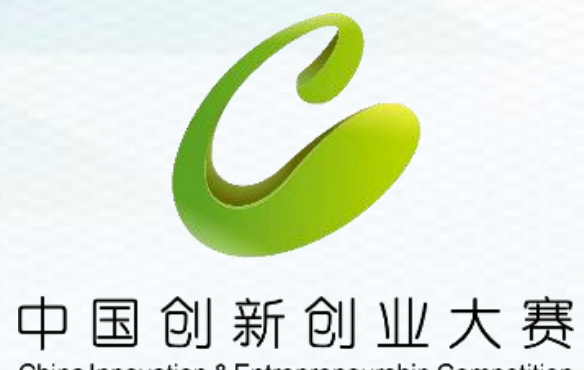

China Innovation & Entrepreneurship Competition

## 一、企业组报名操作

## 二、团队组报名操作

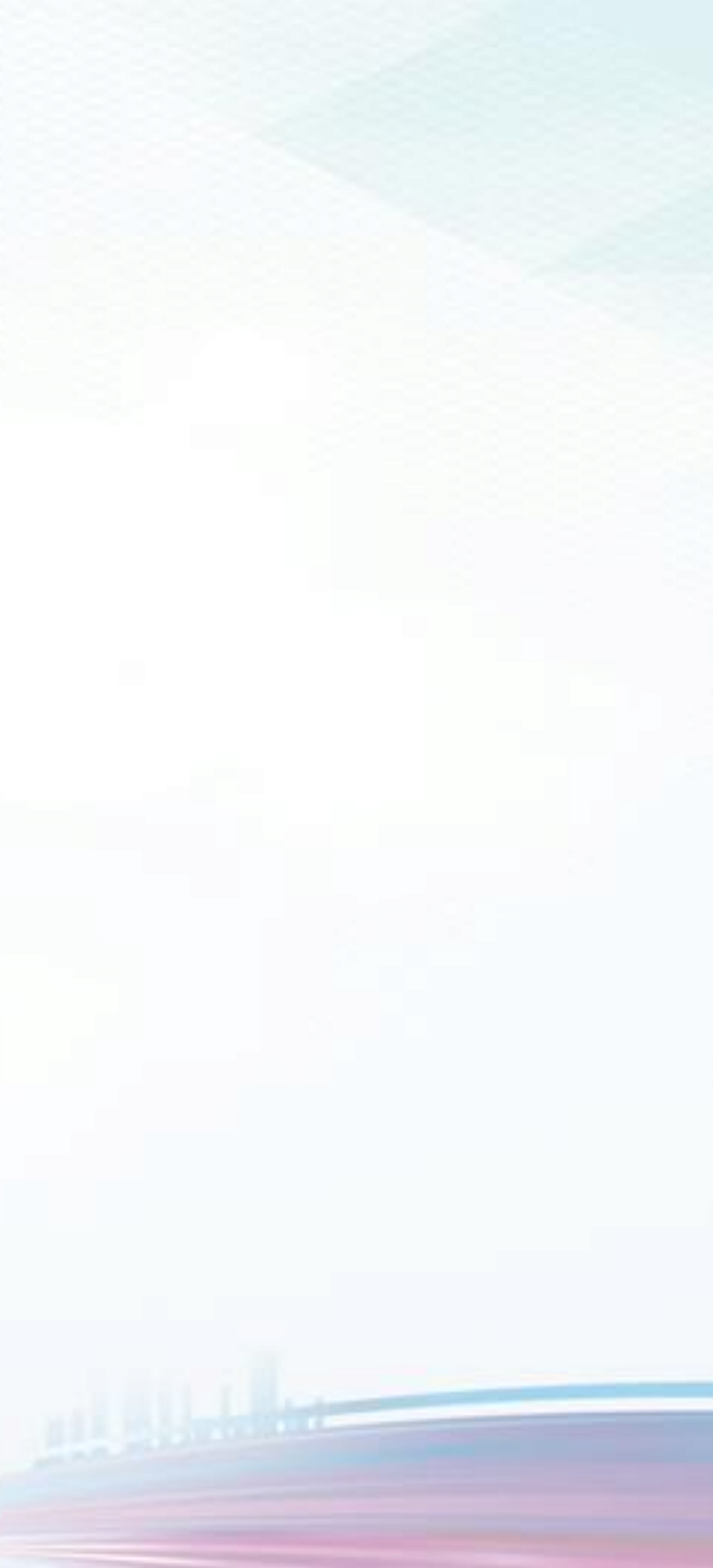

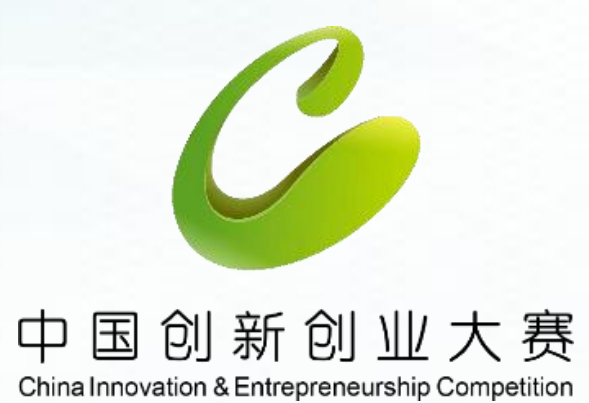

# 企业组报名操作

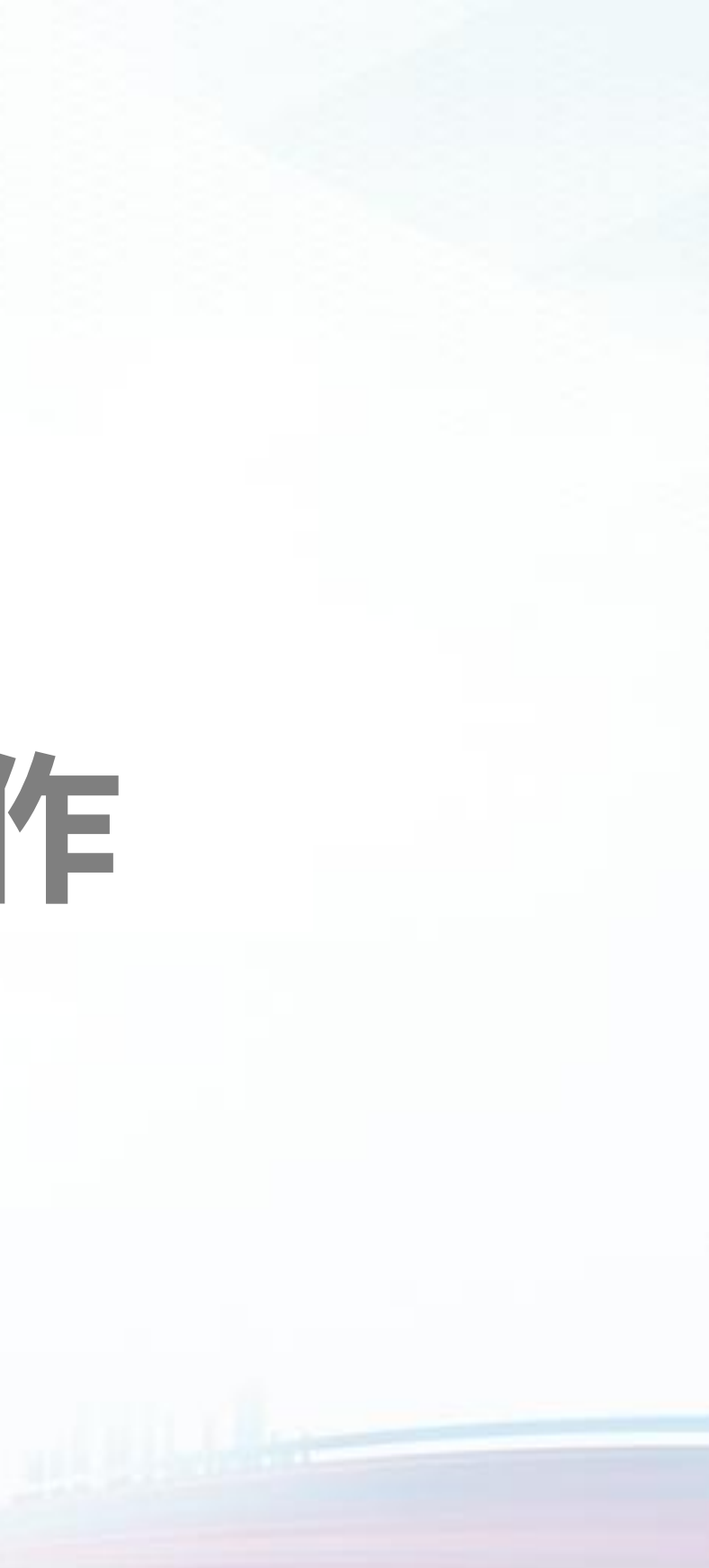

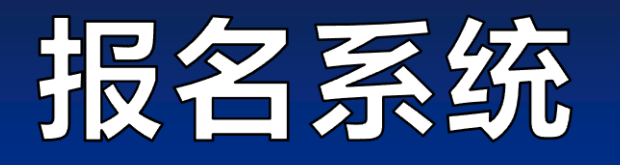

#### 1. 登录河北省创新创业大赛官网www.hbscxcyds.com,点击"企业组报名"登录。

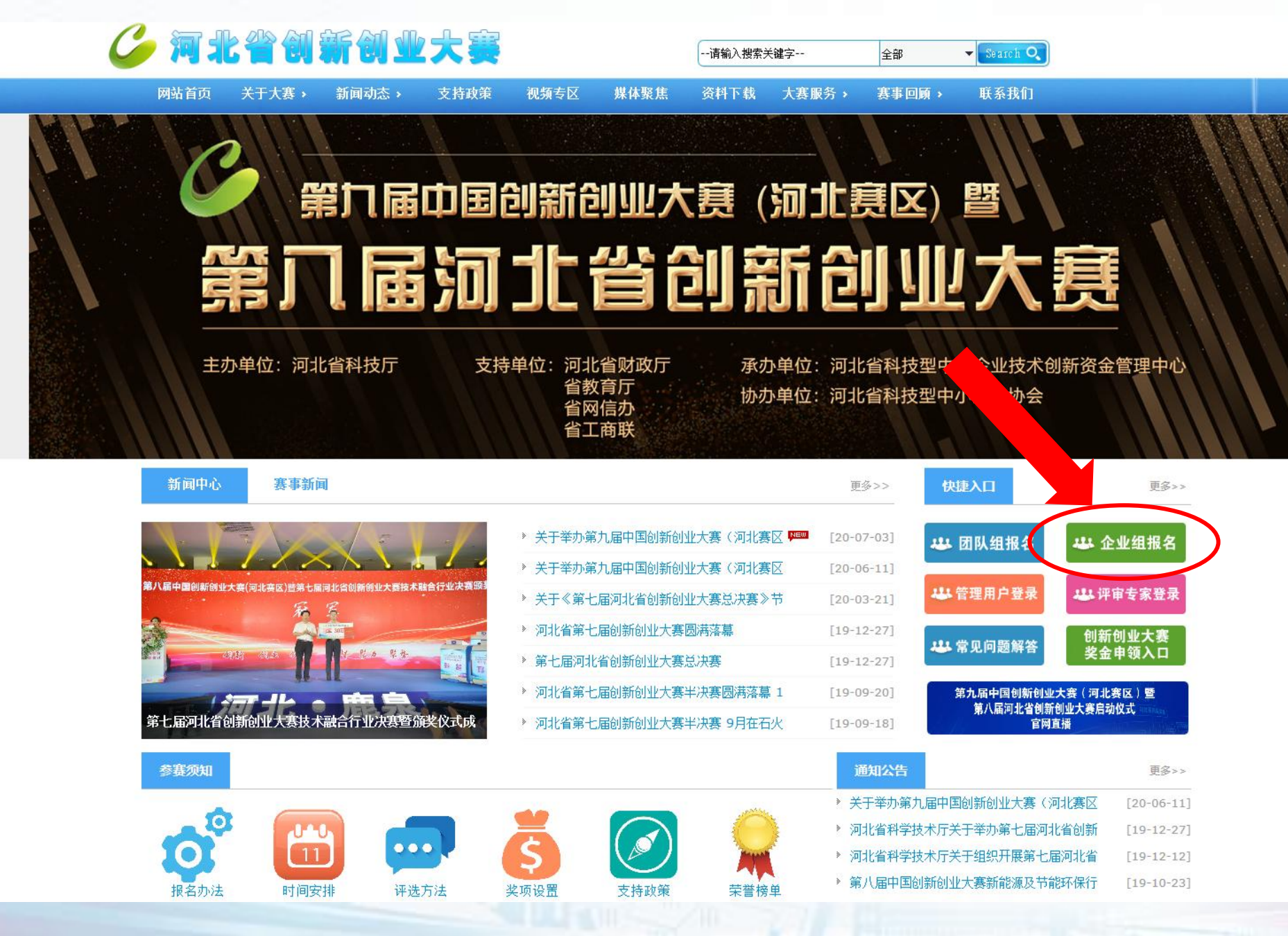

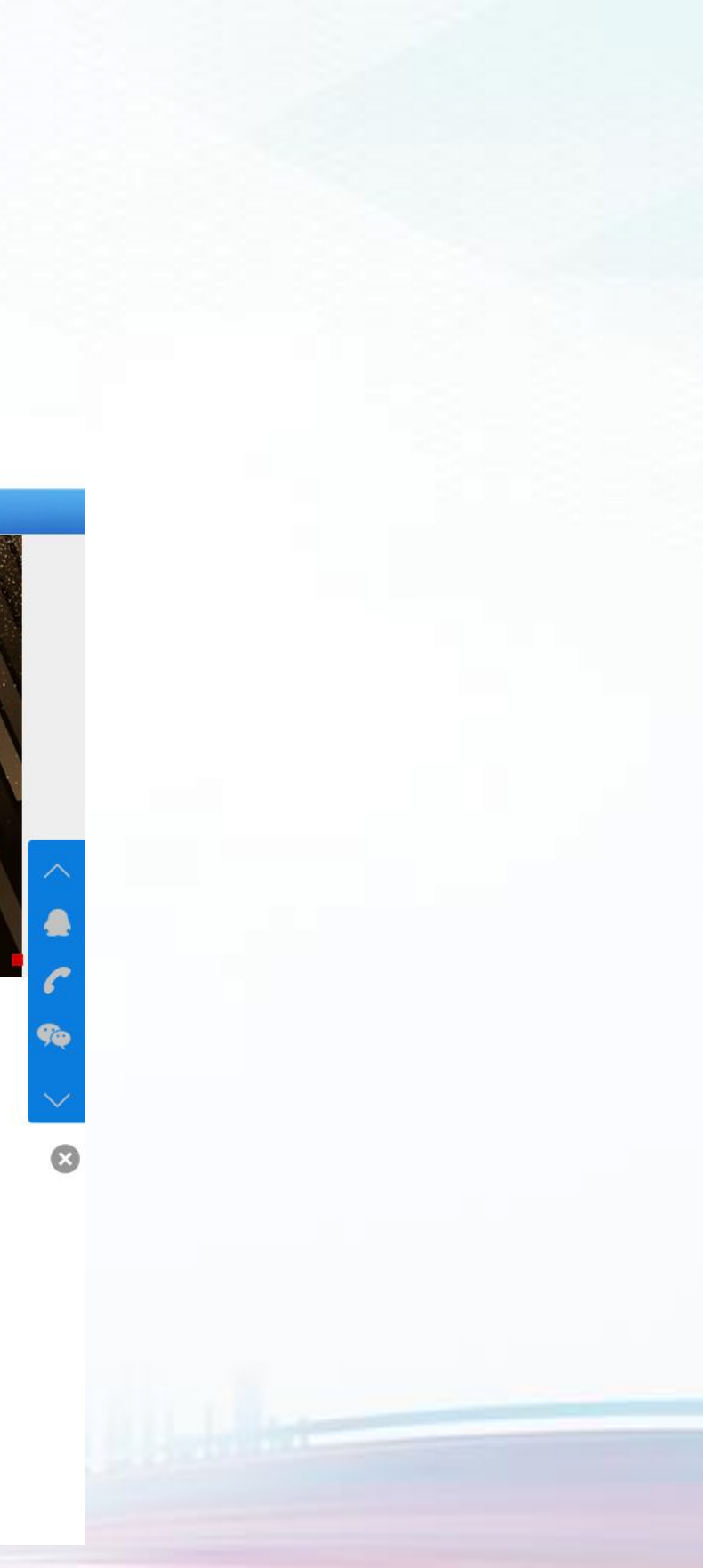

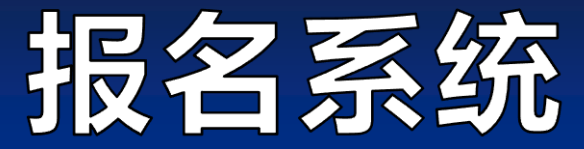

### 1.登录中国创新创业大赛官网www.cxcyds.com,点击"报名入口"登录。

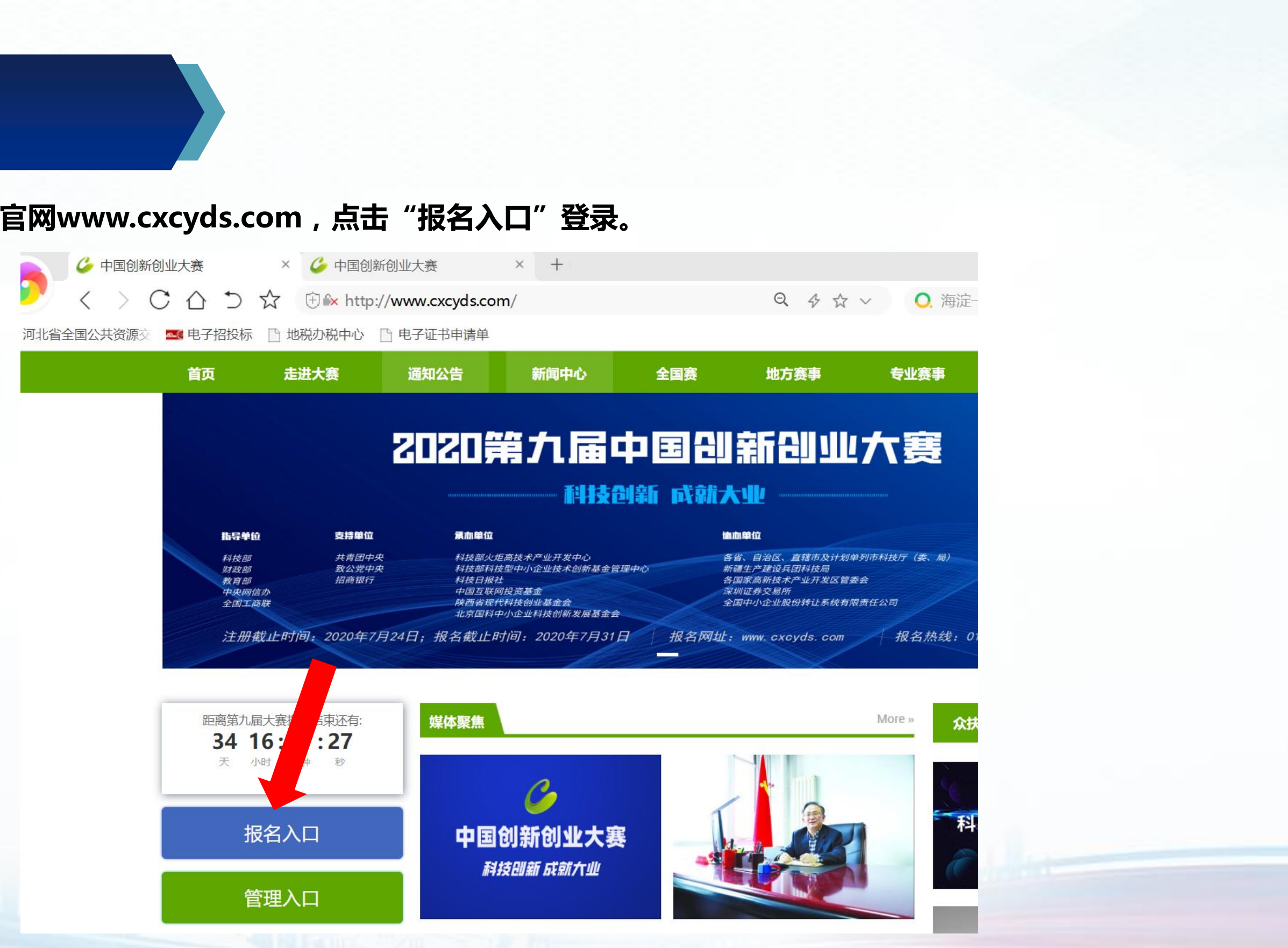

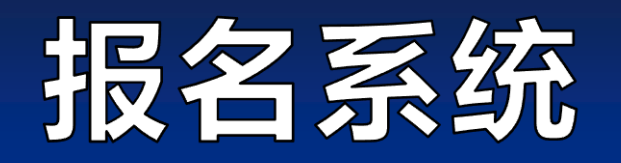

## 2.往届参赛企业用 "统一社会信用代码"和密码直接登录,如发现用户名或密码错误,可选择"找回密码"或者进行企业账 号申诉。

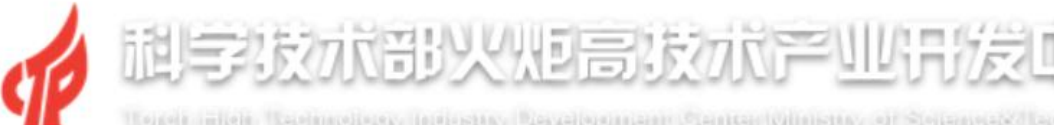

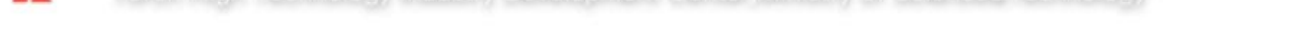

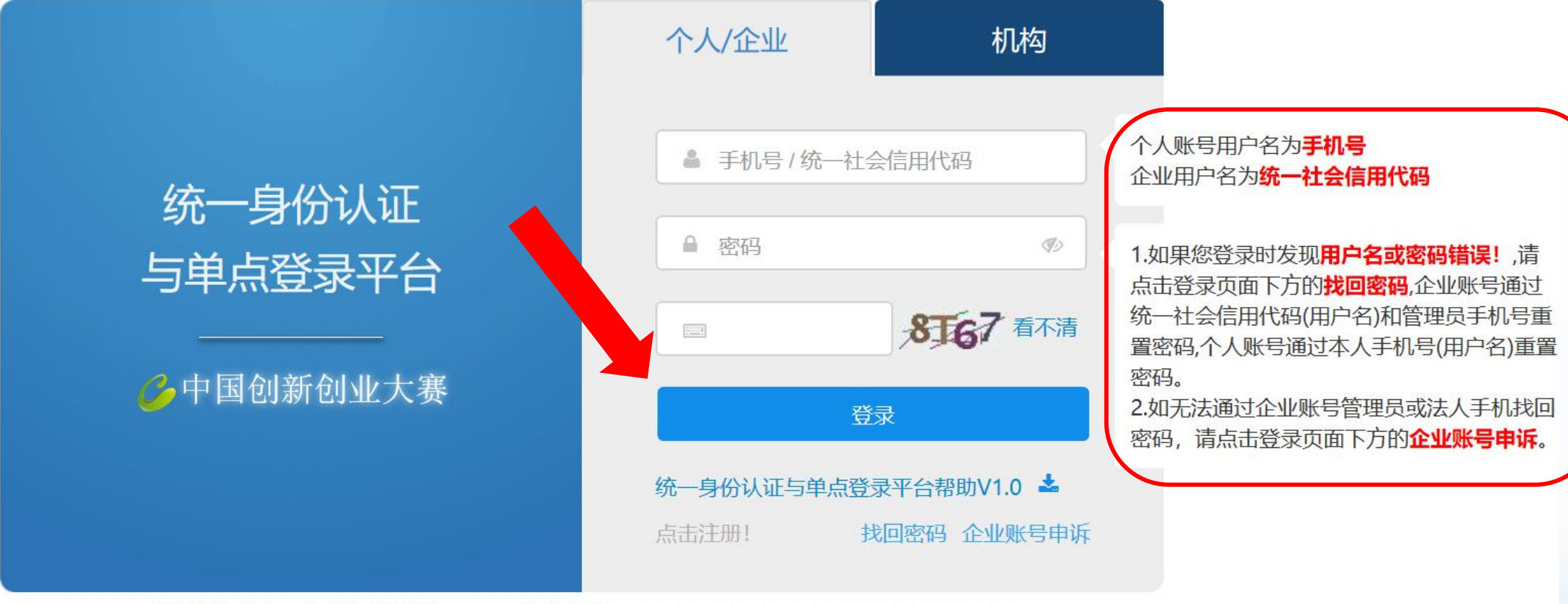

推荐使用360极速浏览器、360安全浏览器和谷歌浏览器登录系统办理业务

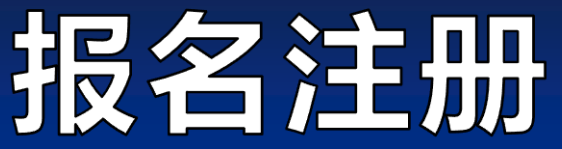

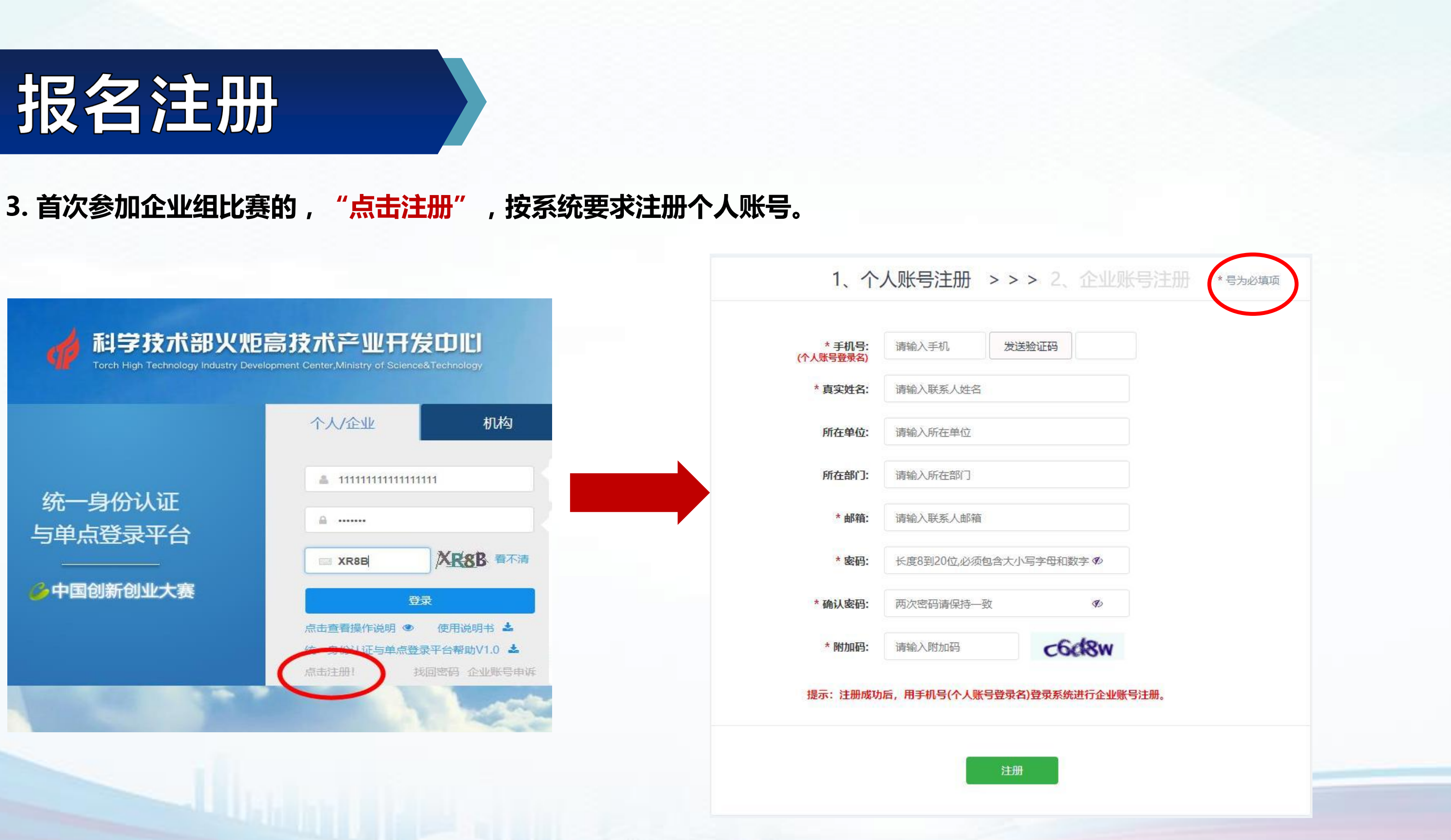

![](_page_7_Picture_0.jpeg)

#### 4.个人账号注册完成以后,登录进入系统,点击界面右上角的"立即注册",注册参赛企业。

## 💋 统一身份认证与单点登录平台

| 首页      | 个人服务                                                                                           |
|---------|------------------------------------------------------------------------------------------------|
| 已注册企业账号 | 注册企业账号                                                                                         |
| 修改账号密码  | 科技成果直通车 (代表机构填报科技成果项目)                                                                         |
| 操作说明    | 中国创新挑战赛 (个人名义参赛)                                                                               |
|         | 中国创新创业大赛专家评审                                                                                   |
|         | 个人服务注意事项: 1、 个人账号(手机号) 登录后可以 ①注册企业账号, ②办理科技成果直通车 (代表机构填报科技成果项目) ③中国创新挑战赛 (个人名义参赛) <sup>≦</sup> |
|         | <mark>企业服务</mark> (如果企业服务中没有您要办理的业务,请使用企业账号(统一社会信用代码)登录办理,或者由企业账号给您的个人账号(手机号)授权办理!             |
|         | 企业服务注意事项:                                                                                      |
|         | 1、 企业账号是18位的统一社会信用代码 ,该账号需 由个人账号注册企业账号并通过审核后生效 审核通过后(即 <mark>企业认证成功</mark> ), 企业账号 对应的         |
|         | 信请查找手机短信的屏蔽列表或尝试在统一身份认证与单点登录平台首页找回 企业账号的密码后,再尝试登录。                                             |
|         | 2、 企业账号可以 ①参与中国创新创业大赛报名、 ②高新技术企业认定 、③全国科技型中小企业评价、 ④技术先进型服务企业备案 、⑤中国创新挑战                        |
|         | 关的业务。                                                                                          |
|         | 3、 企业账号登录后 给个人账号(手机号)授权办理后, 用个人账号登录后即可为企业办理相关业务,详见首页操作说明。                                      |
|         | 4、 推荐使用360急速浏览器、360安全浏览器和谷歌浏览器登录系统办理业务, IE、搜狗等其他浏览器与本业务系统兼容性差,不推荐。                             |
|         |                                                                                                |

![](_page_7_Figure_4.jpeg)

)

的密码会以短信形式发送到该个人账号, <mark>如未收到短</mark>

找赛、 ⑥中国创新创业大赛动态名录库 等与企业相

![](_page_8_Picture_0.jpeg)

### 5.按系统要求填写企业注册信息。

|                             |             |               | A143    | 士印码        |                          |                             |
|-----------------------------|-------------|---------------|---------|------------|--------------------------|-----------------------------|
|                             |             | -             | TE JE,  |            |                          |                             |
| 流程:1、输                      | 入统一社会信用代    | 祝→ 2、点        | 击狱取1    | 企业信息→3、上传量 | 最新宫业执照→4                 | 、核对企业信息                     |
| 请先填写统一社会                    | 信用代码,然后点击获取 | 企业信息按钮。       |         |            | 注                        | 意:加盖公章,                     |
| 统一社会信用代码:                   | 请输入         | <b>基</b> 天耳又1 | 企业信息    |            |                          |                             |
| 企业名称:                       |             |               |         |            | 营业执照:                    | 选择文件                        |
|                             |             |               |         |            | 请上传加盖公司公<br>格式为png或jpg;; | :章的营业执照(副本)扫描件;<br>大小不超过1M. |
| 类型:                         | 请选择         |               | ~       |            |                          |                             |
| 法定代表人姓名:                    | 请输入         |               |         |            |                          |                             |
| 注册资本:                       | 请输入         | 万请选择          | ~       |            |                          |                             |
| 成立日期:                       | 请输入         |               | 6       |            |                          |                             |
| 经营期限开始日期:                   | 请输入         |               | 8       |            |                          |                             |
| 经营期限截止日期:<br>4999-12-31代表长期 | 请输入         |               | <b></b> |            |                          |                             |
| 营业执照核准日期:<br>见营业执照右下角       | 请输入         |               | 6       | 登记机关:      | 请输入                      |                             |
| 住所:                         | 请输入         |               |         | 外资来源地:     | 请选择                      | · • ·                       |

![](_page_8_Picture_3.jpeg)

![](_page_9_Picture_0.jpeg)

### 5. 企业注册成功后由国赛组委会进行审核,审核期2-3天,请关注账号的状态。

![](_page_9_Picture_2.jpeg)

| 信息导航     | · 自页                |
|----------|---------------------|
| ▲ 企业注册登记 |                     |
|          | <ul> <li></li></ul> |

![](_page_9_Picture_4.jpeg)

![](_page_10_Picture_0.jpeg)

#### 6.登录系统:企业用户审核通过后,登录用户名:企业统一社会信用代码 密码:平台发送的默认密码

机构

64K1 看不清

找回密码 企业账号申诉

个人账号用户名为手机号

密码。

企业用户名为统一社会信用代码

1.如果您登录时发现用户名或密码错误!,请

点击登录页面下方的找回密码,企业账号通过

统一社会信用代码(用户名)和管理员手机号重

置密码,个人账号通过本人手机号(用户名)重置

2.如无法通过企业账号管理员或法人手机找回

密码,请点击登录页面下方的企业账号申诉。

![](_page_10_Figure_2.jpeg)

统一身份认证

与单点登录平台

技术部队地高技术产业计发虹出

个人/企业

▲ 密码

点击注册!

▲ 手机号/统一社会信用代码

登录

统一身份认证与单点登录平台帮助V1.0 📥

46 Jul 46 Jul 🙃 Û  $\leftarrow$ 

![](_page_10_Figure_5.jpeg)

| 【科技     | 部  |
|---------|----|
| 您的企     | ЖÌ |
| 通过审     | 核  |
| 业账号     | 登  |
| 录名:     | 统  |
| 代码,     | 默  |
| a173    |    |
| 09:29 🛛 |    |

推荐使用360极速浏览器、360安全浏览器和谷歌浏览器登录系统办理业务

to to 59% ■ 15:47

#### 6 : 10693...

短信/彩信 6月28日星期日

> 火炬中心】 账号申诉已 请使用企 录平台,登 一社会信用 认密码:

![](_page_11_Picture_0.jpeg)

#### 6.进入系统

| _ |      |                     |
|---|------|---------------------|
|   | 企业服务 | ł                   |
|   |      | 中国创新创业大赛            |
|   |      | 高新技术企业认定            |
|   |      | 全国科技型中小企业评价         |
|   |      | 企业技术需求与科技人才信息交互服务平台 |
| 4 |      | 科技部火炬统计调查           |
|   |      | 中国创新挑战赛             |
|   |      | 全国技术先进型服务企业业务办理     |
|   |      |                     |

![](_page_11_Figure_3.jpeg)

![](_page_12_Picture_0.jpeg)

7.填报的参赛资料主要有:基本信息、股东信息、核心团队、商业计划书和创业服务需求,除以上材料,参赛 者认为有必要提交的其他资料,可以在"补充材料"中上传提交。

![](_page_12_Figure_2.jpeg)

-

....

河北赛区咨询电话

0311-85829266

大企业对接活动

大企业对接活动介绍及活动信息

发布。

![](_page_13_Picture_0.jpeg)

![](_page_13_Figure_1.jpeg)

| 业税况 |  |  |
|-----|--|--|
|     |  |  |
|     |  |  |
|     |  |  |
|     |  |  |
|     |  |  |
|     |  |  |
|     |  |  |
|     |  |  |
|     |  |  |
|     |  |  |
|     |  |  |
|     |  |  |
|     |  |  |
|     |  |  |
|     |  |  |
|     |  |  |
|     |  |  |

![](_page_14_Picture_0.jpeg)

![](_page_14_Figure_1.jpeg)

提交报名

![](_page_15_Picture_0.jpeg)

![](_page_15_Figure_1.jpeg)

![](_page_16_Picture_0.jpeg)

| 基本信息   | 股东信息 核心团队 商业计划书                                  | 创业服务需求 补充资料         |
|--------|--------------------------------------------------|---------------------|
| 参赛项目信息 | 市场竞争分析 经营风险与对策及其他                                | 财务数据                |
|        | *参赛项目名称:                                         | * 参赛项目占去年企业收入比例(%): |
|        | 请输入内容                                            | 请输入内容               |
|        | 参赛项目产品图片: 〇 有 <b>④</b> 无<br>* 参赛项目介绍 (2000字以内) : |                     |
|        | 包括项目背景、产品、技术、应用范围、团队等(不                          | 下少于200字,不超过2000字)   |

![](_page_16_Picture_2.jpeg)

![](_page_17_Picture_0.jpeg)

| 基本信息   | 股东信息 核心团队 商业计划书 创业服务需求 补充资料 提交报名                           |
|--------|------------------------------------------------------------|
| 参赛项目信息 | 市场竞争分析 经营风险与对策及其他 财务数据                                     |
|        | 包括项目背景、产品、技术、应用范围、团队等(不少于200字,不超过2000字)                    |
|        | * 产品技术创新点(1000字以内):                                        |
|        | 包括技术创新、产品结构创新、产品工艺创新、产品性能及使用效果的显著变化等(不少于200字,不超过1000字)     |
|        | 包括技术创新、产品结构创新、产品工艺创新、产品性能及使用效果的显著变化等(不少于200字,不超过<br>1000字) |
| 编辑     |                                                            |

![](_page_17_Picture_2.jpeg)

![](_page_18_Picture_0.jpeg)

| 基本信息   | 防止     防止     N     N     N     N     N     N     N     N     N     N     N     N     N     N     N     N     N     N     N     N     N     N     N     N     N     N     N     N     N     N     N     N     N     N <t< th=""></t<> |
|--------|----------------------------------------------------------------------------------------------------|
| 参赛项目信息 | 市场竞争分析 经营风险与对策及其他 财务数据                                                                                                    |
|        | * 技术成熟性及可靠性论述(500字以内):                                                                                                    |
|        | 技术成熟性及可靠性论述 (不少于100字,不超过500字)                                                                                                    |
|        | 技术成熟性及可靠性论述 (不少于100字,不超过500字)                                                                                                    |
|        | * 产品市场分析及竞争优势:                                                                                                    |
|        | (行业历史与前景分析与预测,产品市场概况,市场需求,规模及增长趋势,市场定位,市场销售预测,<br>术壁垒,贸易壁垒,政策限制,其他;产品竞争优势,竞争对手分析,如成本、价格优势、以及产品性能、<br>道优于竞争对手产品等)                                                                                                    |

![](_page_18_Figure_2.jpeg)

![](_page_19_Picture_0.jpeg)

| 基本信息   | 股东信息 核心团队 商业计划书 创业服务需求 补充资料 提交报名                                                                                                    |
|--------|----------------------------------------------------------------------------------------------------|
| 创业服务需求 |                                                                                                    |
|        | * 参赛目的: <ul> <li>获得荣誉</li> <li>寻求股权融资机会</li> <li>寻求债权融资机会</li> <li>寻求学习交流机会</li> <li>寻求政府政策支持</li> <li>宣传展<br/>请输入内容</li> <li>并购需求</li> </ul> |
|        | 申请大赛组织的大企业对接活动: 🔵 是 💿 否                                                                                                    |
|        | 债权融资需求: 🔘 有 💿 无                                                                                                    |
|        | 申请大赛推荐信贷机构: 🔵 是 💿 否                                                                                                    |
|        | 股权融资需求: 🔵 有 💿 无                                                                                                    |
|        | 申请大赛推荐投资机构: 🔵 是 💿 否                                                                                                    |
|        | 申请大赛组织的融资路演: 🔵 是 💿 否                                                                                                    |

![](_page_19_Picture_2.jpeg)

![](_page_20_Picture_0.jpeg)

![](_page_20_Figure_1.jpeg)

| 100 |  |  | += //- |  |
|-----|--|--|--------|--|
| 囘   |  |  | 1架1/F  |  |
|     |  |  |        |  |
|     |  |  |        |  |
|     |  |  |        |  |
|     |  |  |        |  |
|     |  |  |        |  |
|     |  |  |        |  |
|     |  |  |        |  |
|     |  |  |        |  |
|     |  |  |        |  |
|     |  |  |        |  |
|     |  |  |        |  |
|     |  |  |        |  |
|     |  |  |        |  |
|     |  |  |        |  |
|     |  |  |        |  |
|     |  |  |        |  |

all diseised in

![](_page_21_Picture_0.jpeg)

#### 8.提交报名后,请经常关注大赛官网相关的比赛通知和公告,及参赛账户中"您当前的状态"。

| China Innovation & Entrepreneurship Competition<br>ENTRE A LANDA A LANDA |                                                     |               |              |             |            |  |
|----------------------------------------------------------------------------------------------------|-----------------------------------------------------|---------------|--------------|-------------|------------|--|
|                                                                                                    | 我的主页中国创新创                                           | 业大赛           |              |             |            |  |
| 》试企业名称(不<br>要审核)<br>用户类型:初创组                                                                                                    | ▶ 参赛流程 ● 参赛流程 ● ● ● ● ● ● ● ● ● ● ● ● ● ● ● ● ● ● ● |               | 业计划书✔ → 创业服务 | 素求✓ → 补充资料✓ | → 提交报名▼    |  |
| 参 英 須 用 )                                                                                                    | 企业基本信息和概况                                           |               |              |             |            |  |
| 基本信息                                                                                                    |                                                     |               |              |             |            |  |
| 核心团队                                                                                                    | 企业名称                                                | 测试企业名称 (不要审核) |              |             |            |  |
| 商业计划书                                                                                                    | 弦_计本信用件和                                            |               | 营业协府副本 素美    |             | 2010 00 10 |  |
| 科技金融服务                                                                                                    |                                                     |               |              |             | 2010-00-10 |  |
| 补充资料                                                                                                    | 参赛行业领域                                              | 生物医药          |              |             |            |  |
|                                                                                                    | 行政区域                                                | 广东 - 汕尾       |              |             |            |  |
|                                                                                                    | 属于国家高新区内的企业                                         | 否             |              |             |            |  |
| 223 - 9600<br>6                                                                                                    | 属于国家级经济开发区内的企业                                      | 否             |              |             |            |  |
| Sec. 25                                                                                                    | 属于国家级科技企业孵化器内的企业                                    | L 否           |              |             |            |  |
| o Barres                                                                                                    | 属于国家大学科技园内的企业                                       | 좀             |              |             |            |  |
| 关注大赛唯一官方微信公众号<br>大赛讯息尽在掌握                                                                                                    | 国家备案的众创空间内的企业                                       | 쥼             |              |             |            |  |

![](_page_21_Picture_3.jpeg)

![](_page_22_Picture_0.jpeg)

## 河北省大赛官方网址: <u>www.hbscxcyds.com</u> 参赛咨询电话:0311-86043282 技术支持电话:0311-85866036

![](_page_22_Picture_2.jpeg)

全国大赛官方微信

![](_page_22_Picture_4.jpeg)

河北省大赛官方微信

![](_page_22_Picture_6.jpeg)

![](_page_23_Picture_0.jpeg)

# 团队组报名操作

![](_page_23_Picture_2.jpeg)

![](_page_24_Picture_0.jpeg)

#### 1.登录河北省创新创业大赛官网www.hbscxcyds.com,参赛团队点击"团队组报名"。

| 🌽 河北省创新创业大赛                              | 请输入搜索关键字                                     | 全部 - Search Q                         |                   |
|------------------------------------------|----------------------------------------------|---------------------------------------|-------------------|
| 网站首页 关于大赛, 新闻动态, 支持政策                    | 视频专区 媒体聚焦 资料下载 大赛                            | 服务 > 赛事回顾 > 联系我们                      |                   |
| の第二届中国                                   | 创新创业大赛(河<br>十省印新                             | 北赛区) 暨<br>合川川小大美                      |                   |
| 主办单位:河北省科技厅 支部<br>新闻中心 赛事新闻              | 持单位:河北省财政厅 承办单位<br>省教育厅 协办单位<br>省网信办<br>省工商联 | 河北省科技型中小企业技术创新;<br>"省科技型中小企业协会        | 资金管理中心            |
| 비명속수 생각에 많                               |                                              | 更多22 民建入口                             | 史参>>>             |
|                                          | » 关于举办第九届中国创新创业大赛(河北赛区 🏴                     | [20-07-03] 👑 团队组报名                    | <b>上</b> 企业组报名    |
|                                          | ▶ 关于举办第九届中国创新创业大赛(河北赛区                       | [20-06-11]                            |                   |
| 第八朝于國的新西亚大美(河北美区)宣新石廠河北同时前加入委技术自由日本公司300 | ▶ 关于《第七届河北省创新创业大赛总决赛》节                       | [20-03-21] 举管理用户登录                    | 1. 评审专家登录         |
|                                          | ▶ 河北省第七届创新创业大赛圆满落幕                           | [19-12-27]                            | 创新创业大赛            |
|                                          | ▶ 第七届河北省创新创业大赛总决赛                            | [19-12-27]                            | 笑金甲钡入口            |
| 「江北・鹿泉」                                  | ▶ 河北省第七届创新创业大赛半决赛圆满落幕 1                      | [19-09-20] 第九届中国创新创业大赛<br>第八届河北省创新创业大 | (河北赛区)暨<br>□寒启动仪式 |
| 第七届河北省创新创业大赛技术融合行业决赛暨颁奖仪式成               | ▶ 河北省第七届创新创业大赛半决赛 9月在石火                      | [19-09-18] 官网直播                       |                   |
| 参赛须知                                     |                                              | 通知公告                                  | 更多>>              |
|                                          | * -                                          | →<br>→ 关于举办第九届中国创新创业大赛(河北裏            | [20-06-11]        |
|                                          |                                              | ▶ 河北省科学技术厅关于举办第七届河北省创                 | 新 [19-12-27]      |
|                                          |                                              | 河北省科学技术厅关于组织开展第七届河北                   | 省 [19-12-12]      |
| 报名办法 时间安排 评选方法                           | 奖项设置 支持政策 荣誉榜单                               | * 弗八庙中国创新创业大赛新能源及节能环境                 | MT [19-10-23]     |

![](_page_24_Picture_3.jpeg)

![](_page_25_Picture_0.jpeg)

#### 2.2019年及之前参赛的团队,使用原账号、密码登录。

## 中国创新创业大赛(河北赛区) 暨河北省创新创业大赛

![](_page_25_Figure_3.jpeg)

版权所有 2013-2020 河北省创新创业大赛组委会办公室 地址:石家庄市裕华区富强大街92号 技术支持:河北省电子信息技术研究院 TEL: 0311-85866036

![](_page_25_Picture_5.jpeg)

![](_page_26_Picture_0.jpeg)

3.已注册的用户忘记密码,可通过"忘记密码"功能自己找回密码;用户名、密码忘记,可联系大赛工作人员或技 术支持单位,协助找回密码。大赛工作人员联系电话:0311-86043282;技术支持电话:0311-85866036。

| ¢ P | 国创新创业大<br>暨河北省创                                         | 赛(河北赛<br>新创业大赛                                          | <u>×</u> ) |
|-----|---------------------------------------------------------|---------------------------------------------------------|------------|
|     | <b>用户登录</b><br>用户名:<br>密码:<br>验证码:<br>登录                | 0078<br>用户注册 忘记密码?                                      |            |
|     | 版权所有 2013-2020 河北省创新创<br>地址:石家庄市裕华区富<br>技术支持:河北省电子信息技术码 | 小业大赛组委会办公室<br>了强大街 <b>92号</b><br>研究院 TEL: 0311-85866036 |            |

![](_page_27_Picture_0.jpeg)

#### 4.首次参加团队组比赛的用户,按大赛报名系统要求,注册新用户。

动态信息 资料下载 大赛首页 关于大赛 支持政策 联系我们 参赛指南

\* 用户名: ●用户名必须由6-20个字符(只可使用字母、数字、下划线)组成 窗码必须由6-20个字母和数字组成,区分大小写 \*密码: \* 确认密码: 请再次输入您的密码 \*团队责任人: 请输入团队责任人姓名 \*责任人证件类型: ●身份证 ○护照 \*责任人证件号码: 请输入团队责任人证件号码 \*联系人: 请输入联系人姓名 \* 职位: (1) 请输入联系人职位 \* 办公电话: 请输入联系人办公电话 \* 手机: 请输入联系人手机号 请输入正确的邮箱地址, 忘记密码时可通过邮箱找回密码 \*邮箱: QQ: 个人微博: ~ \* 信息来源:

> 重 填

立即注册

![](_page_27_Picture_4.jpeg)

![](_page_27_Picture_5.jpeg)

新用户注册

![](_page_27_Picture_7.jpeg)

![](_page_28_Picture_0.jpeg)

### 5.团队用户

| 省创新创业。                       | 大赛                                                                                                    |                                          |                                |         | <i>z</i> | 象好,2008xingyunshu! | 返回首页 安全遇 |
|------------------------------|----------------------------------------------------------------------------------------------------|------------------------------------------|--------------------------------|---------|----------|--------------------|----------|
| 3 星期日                        |                                                                                                    |                                          |                                |         |          |                    |          |
|                              |                                                                                                    |                                          |                                |         |          |                    |          |
| 項报年度<br>< 2020               | 赛事组别                                                                                                    | 申报开始                                     |                                | 申报截止时间  | 軍核截      |                    |          |
| - · 3/10/2014                | The second second second second second second second second second second second second second second second se | 671 C267 C19280 D#47 BLAS a              |                                |         |          |                    |          |
| 3、上级管理部门审律<br>【项目列表】         | 该不通过或退回修改的项目不能删除,                                                                                               | 展LL数官理部L进行单核。<br>退回修改的项目团队用户可以修定         | 改参赛资料•                         |         |          |                    |          |
| 3、上级管理部门审律<br>【项目列表】<br>项目状态 | 上三,000日、近7000日、能删除,<br>该不通过或退回修改的项目不能删除,<br>操作                                                                  | 展刊工教官理制工进行单核。<br>透回修改的项目团队用户可以修动<br>团队名称 | <mark>炊参赛资料</mark> ●<br>参赛项目名称 | 战略性新兴产业 | 申报年度     | 推荐单位               | 所属地区     |

![](_page_29_Picture_0.jpeg)

#### 6. 团队组需完成参赛资料填写表。

| 了北省创新创业大赛        |                                                                | <b>修</b> 怎好 |
|------------------|----------------------------------------------------------------|-------------|
|                  |                                                                |             |
| ☑ 团队用户 ☑ 团队组项目填报 | 河北省创新创业大赛团队组资料填写表                                              |             |
|                  | 团队名称 星辰大海 *                                                    |             |
| → 大赛奖金甲领         | 项目名称         青少年关爱体系         *                                 |             |
| → 关于大赛           | 战略性新兴产业 新一代信息技术   「下一代信息网络产业  *                                |             |
| →参赛指南            | 项目阶段 创意 *                                                      |             |
|                  | 推荐单位 石家庄市科学技术和知识产权局(市地震局) *                                    |             |
|                  | <b>所属县(市、区)</b><br>市、区)<br>「株正田村投向<br>石家庄国家高新技术产业开发区<br>通徳吉利な局 |             |
| → 用户基本资料         |                                                                |             |
| ◇密码修改            | ····································                           |             |
|                  | 熟染単象高新技术产业开发区<br> 保定国家高新技术产业开发区<br> 決測するサロー                    |             |
|                  | 泡川市科技同<br>衡水市科技创新局<br>平台主科社局                                   |             |
|                  |                                                                |             |
|                  | 至7月17日2月3<br>辛素市科技局<br>                                        |             |
|                  |                                                                |             |
|                  |                                                                |             |
|                  |                                                                |             |
|                  |                                                                |             |

![](_page_29_Picture_3.jpeg)

![](_page_30_Picture_0.jpeg)

🐼 今天是:2020年6月27日 星期六

![](_page_30_Figure_4.jpeg)

![](_page_31_Picture_0.jpeg)

#### 6.2 核心团队

![](_page_31_Figure_2.jpeg)

![](_page_32_Picture_0.jpeg)

6.3 商业计划书。包括主要技术/产品及服务、产品市场分析、市场竞争分析、商业模式、业务拓展计划、经营风险与对策、财务预 测等七项内容,需要参赛团队认真研究和分析,根据团队情况如实填写。

"商业计划书"是团队参赛材料的一项重要内容,涉及指标必须全部填写,没有涉及到的,可选择"无"或填写"无"。

| 基本信息            | 核心团队 商业计划中                 | 创业服务 补充信息                              |                                                      |                                           |   |
|-----------------|----------------------------|----------------------------------------|------------------------------------------------------|-------------------------------------------|---|
|                 |                            |                                        | 三、商业计划书                                              |                                           |   |
|                 | 参赛项目名称                     | 项目名称-测试                                |                                                      | 参赛项目占去年收入比<br>例                           |   |
|                 | 属国内领先水平                    | O是 ●否                                  | 属国际领先水平                                              |                                           |   |
|                 | 类似技术研究机构                   | ○有●无                                   |                                                      |                                           |   |
|                 | 参赛项目产品图片                   | ○有●无                                   |                                                      |                                           |   |
| *主要技术、产品及<br>服务 | 产品开发、生产策略,行<br>较,本公司技术、产品及 | 了业特点、竞争焦点、主要的技术指标<br>及服务的新颖性、先进性和独特性,如 | 和关键技术说明、主要介绍技术、产品及服务的背景、<br>拥有的专门技术、版权、配方、品牌、销售网络、许可 | 目前所处发展阶段、与国内外同行业其它公司同类技<br>T证、专营权、特许权经营等。 | 沭 |
|                 |                            |                                        |                                                      |                                           |   |
|                 | 市场定位及需求分析,行进入该行业的技术壁垒,     | 计业历史与前景分析与预测,产品市场<br>贸易壁垒,政策限制,其他方面。   | 概况,市场需求程度,规模及增长趋势,市场定位的合                             | 理性,未来市场销售预则,哪些行业的变化对产品利                   | 润 |
| *产品市场分析         |                            |                                        |                                                      |                                           |   |
|                 | <u></u>                    |                                        |                                                      |                                           |   |

![](_page_32_Figure_6.jpeg)

![](_page_33_Picture_0.jpeg)

|         |             | 国际竞争对手              | ○有●无                     |                      |
|---------|-------------|---------------------|--------------------------|----------------------|
|         |             | 竞争对手是上市公司           | O是 ●否                    |                      |
|         |             | 竞争对手市场份额占有率         | 0.0 %                    |                      |
|         | +#+17+24+1  | 国内竞争对手              | ○有●无                     |                      |
|         | 土发巾功克尹刈于    | 竞争对手是上市公司           | O是 ●否                    |                      |
|         |             | 竞争对手市场份额占有率         | 0.0 %                    |                      |
|         |             | 国内市场地位排名            | 第                        |                      |
|         |             | 市场份额占有率             | 0.0 %                    |                      |
| *巾场竞争分析 | 竞争优势        |                     |                          |                      |
|         | 主要竞争对手,竞争对手 | 分析,国外相关企业对比说明,如果有   | 产品已经在市场上形成了竞争优势,请说明与哪些因素 | 有关。如成本相同但销售价格低、成本低形成 |
|         | 能、品牌、销售渠道优于 | - 竞争对手产品,等等,描述所属行业及 | 及市场地位。                   |                      |
|         |             |                     |                          |                      |
|         |             |                     |                          |                      |
|         |             |                     |                          |                      |
|         |             |                     |                          |                      |
|         |             |                     |                          |                      |
|         | 产品的市场营销等略,产 | -<br>品的获利模式         |                          |                      |
|         |             |                     |                          |                      |
|         |             |                     |                          |                      |
| *商业模式   |             |                     |                          |                      |
|         |             |                     |                          |                      |
|         |             |                     |                          |                      |
|         |             |                     |                          |                      |
|         |             |                     |                          |                      |

![](_page_33_Picture_2.jpeg)

![](_page_34_Picture_0.jpeg)

|   |                     |                 |                |             |                         |                                       |           |                   |          |               |                     | ·                   |
|---|---------------------|-----------------|----------------|-------------|-------------------------|---------------------------------------|-----------|-------------------|----------|---------------|---------------------|---------------------|
|   |                     |                 |                |             |                         |                                       |           |                   |          |               |                     |                     |
| _ |                     | 在建立销售网络         | 、销售渠道、         | 设立代理商       | 、分销商方面的策略;              | ;在广告促销方面                              | 的策略;      | 在产品销售             | 价格方面的策略  | ;在建立良好销       | 售队伍方面的策略            | <b>&amp;;如何保证销售</b> |
|   |                     |                 |                |             |                         |                                       |           |                   |          |               |                     |                     |
|   |                     |                 |                |             |                         |                                       |           |                   |          |               |                     |                     |
|   | <sup>*</sup> 业务拓展计划 |                 |                |             |                         |                                       |           |                   |          |               |                     |                     |
|   |                     |                 |                |             |                         |                                       |           |                   |          |               |                     |                     |
|   |                     |                 |                |             |                         |                                       |           |                   |          |               |                     |                     |
|   |                     |                 |                |             |                         |                                       |           |                   |          |               |                     |                     |
|   |                     |                 |                |             |                         | 经济诉讼                                  |           | €⊥                |          |               |                     |                     |
|   |                     |                 | 法律风            | <u></u>     |                         | 环保近讼                                  |           | ⊙ <u>,</u><br>0,_ |          |               |                     |                     |
|   |                     |                 | 24 <b>H</b> 74 |             |                         | 甘ウ浜以                                  |           |                   |          |               |                     |                     |
|   |                     | 句紙・耐釜风险。        | 、技术开发网         | 1.险、经营管理    | 甲风险、市场开场风度              | ————————————————————————————————————— |           | ンカ<br>订案风絵、i      | 对公司关键 人员 | 发畅的风险等。       | 提出有效的风险             | で制和防范手段。            |
|   |                     | C71H • TX MANAM | · 12/17/207    | MM • 718 64 | 212492 V 112-2071 THEAP | <b>死・王」 249</b> 死・241                 | 73 194192 | 1_7-19412 V )     | 四五可入催八只  | KAND MARKEY 3 | UEUU FIXXII JAAPADI | 1.03400332-42.4     |
|   | *经营风险与对策            |                 |                |             |                         |                                       |           |                   |          |               |                     |                     |
|   |                     |                 |                |             |                         |                                       |           |                   |          |               |                     |                     |
|   |                     |                 |                |             |                         |                                       |           |                   |          |               |                     |                     |
|   |                     |                 |                |             |                         |                                       |           |                   |          |               |                     |                     |
|   |                     |                 |                |             |                         |                                       |           |                   |          |               |                     |                     |
|   |                     |                 |                |             |                         |                                       |           |                   |          |               |                     |                     |
|   |                     |                 |                |             |                         |                                       |           |                   |          |               |                     |                     |

#### 售策略具体实施的有效性;对销售队伍采取什么样的激励机制。

![](_page_35_Picture_0.jpeg)

#### 6.4 创业服务。团队组用户根据本团队参赛项目实际情况,选择、填写。

|   |              |                                         | 四、创业服务                        |
|---|--------------|-----------------------------------------|-------------------------------|
|   |              |                                         | 服权融资 (○有 ●无)                  |
|   |              |                                         |                               |
|   |              |                                         | 申请大恭祖安尝推荐投资机构()是 ()是 ())      |
|   |              |                                         | 同意大赛组委会向金融机构推荐(○是 ●否)<br>     |
| 1 |              |                                         | 债权融资(○有 ●无)                   |
|   |              |                                         | 申请大赛组委会推荐信贷机构(〇是 ④否)          |
|   |              |                                         | 同意大赛组委会及科技部火炬中心向金融机构推荐(〇是 ④否) |
|   |              | ~~~~~~~~~~~~~~~~~~~~~~~~~~~~~~~~~~~~~~~ | 申请中国创新创业大赛D-DAY融资路演(〇是 ④否)    |
|   |              |                                         |                               |
|   |              | □并购                                     |                               |
|   |              | □融资担保                                   |                               |
|   | 创业服务需求(可复选项) | □小额贷款                                   |                               |
|   |              | □技术引进                                   |                               |
|   |              | □技术转让                                   |                               |
|   |              | □入住高新区园区/孵化器                            |                               |
|   |              | □政策咨询                                   |                               |
|   |              | □科技咨询                                   |                               |
|   |              | □中介咨询                                   |                               |
|   |              | □其他                                     |                               |
|   |              | □大赛地方投资环境考察行                            |                               |
|   |              | □元                                      |                               |
|   |              |                                         | 保存                            |

![](_page_35_Picture_3.jpeg)

![](_page_36_Picture_0.jpeg)

#### 6.5 补充信息。如团队参赛项目有相关辅助证明材料,可作为补充信息,添加上报。

| 基本信息 核心团队 商业计划 | 制书 创业服务 补充信息 |        |    |
|----------------|--------------|--------|----|
|                |              | 五、补充信息 |    |
|                |              | 添加     |    |
| 资料类型           | 描述           | 上传时间   | 文件 |
|                |              |        |    |
|                |              |        |    |
|                |              |        |    |
|                |              |        |    |
|                |              |        |    |
|                |              |        |    |
|                |              |        |    |
|                |              |        |    |
|                |              |        |    |
|                |              |        |    |
|                |              |        |    |
|                |              |        |    |
|                |              |        |    |

![](_page_36_Picture_3.jpeg)

![](_page_37_Picture_0.jpeg)

## 7.参赛资料全部填报完毕,检查无误后,点击"提交",完成参赛资料的上报工作。提交成功后,将不能再修改 填报的信息。

![](_page_37_Figure_2.jpeg)

| 《截止时间 | 操作 |
|-------|----|
|-------|----|

| nan Ann                  |      | _ |
|--------------------------|------|---|
| 推荐单位                     | 所属地区 |   |
| 石家庄市科学技术和知识产权<br>局(市地震局) | 井陉县  |   |

![](_page_38_Picture_0.jpeg)

8.团队用户将参赛资料"提交"后,请留意"项目状态",项目状态包括:

"推荐单位未确认" : 团队组用户将参赛资料提交后, 需要推荐单位推荐;

"科技厅未确认":推荐单位将团队组的参赛项目推荐到大赛组委会参赛;

"资料返回":推荐单位将参赛资料退回给团队用户修改,请团队用户务必在申报截止之前修改提交。 "未通过":推荐单位没有推荐此参赛项目。

![](_page_38_Figure_5.jpeg)

![](_page_38_Picture_6.jpeg)

| <u>k</u> |  |
|----------|--|
|          |  |

| 单位              | 所属地区 |  |
|-----------------|------|--|
| 支术和知识产权<br>也震局) | 井陉县  |  |

![](_page_39_Picture_0.jpeg)

## 河北省大赛官方网址: <u>www.hbscxcyds.com</u> 参赛咨询电话:0311-86043282 技术支持电话:0311-85866036

![](_page_39_Picture_2.jpeg)

全国大赛官方微信

![](_page_39_Picture_4.jpeg)

河北省大赛官方微信

![](_page_39_Picture_6.jpeg)

# 第九届中国创新创业大赛(河北赛区) 暨第八届河北省创新创业大赛

![](_page_40_Picture_1.jpeg)

![](_page_40_Picture_2.jpeg)